# Raben

# **MY ORDER:**

# ІНСТРУКЦІЯ КОРИСТУВАЧА

# **ДЛЯ КЛІЕНТІВ**

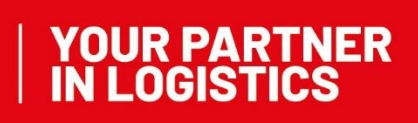

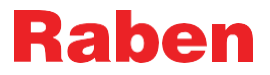

**Звертаємо увагу:** можливість надання послуг та їх вартість відрізняється у всіх країнах Групи Рабен. За більш детальною інформацією прохання звернутися до вашого представника відділу продажів, або до спеціаліста відділу по роботі з клієнтами.

# **ВХІД ДО МУRABEN**

На сайті **myraben.com** використовуючи вашу електронну пошту та пароль входимо до особистого кабінету.

При реєстрації в кабінеті MyRaben, логін і пароль буде відправлено автоматично з подальшою можливістю його зміни.

| Запроц | иуємо Вас скориста   | атися нашим по | рталом MyRaben   | за посиланням: |  |
|--------|----------------------|----------------|------------------|----------------|--|
| www.n  | yraben.com           |                |                  |                |  |
| Зи мох | кете зайти на сат ви | користовуючи п | персональний лог | ін та пароль:  |  |
| логін  | ваша поц             | та             |                  |                |  |
| парол  | ваш л                | огін від Рабе  | ен               |                |  |
|        |                      |                |                  |                |  |

В особистому кабінеті знаходиться наступна панель приладів:

| Raben                     | УПРАВЛИНИЯ<br>КОРИСТУВАЧАМИ<br>ПОСІБНИКИ |                            |
|---------------------------|------------------------------------------|----------------------------|
| ПАНЕЛЬ ПРИЈ               | АДІВ – ДОСТУПНІ ПРОГРАМИ                 |                            |
| Відстеженн<br>Відстеження | вантажу<br>зантажу Замовлення онлайн     | myClaim<br>Claims overview |

# ВІДСТЕЖЕННЯ ВАНТАЖУ

**myOrder** – створення нового замовлення **myClaim** – оформлення претензії по перевезенню

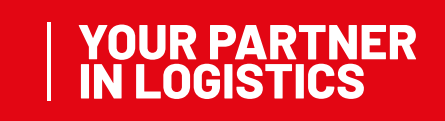

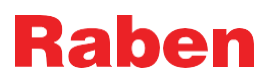

myOrder має наступні вкладення:

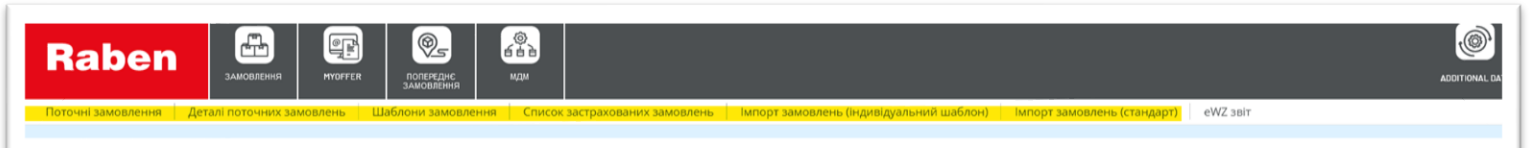

**Поточні замовлення** – перегляд та робота з новоствореними замовленнями. Пошук замовдень доступний за будь яким із критеріїв. Дані про замовлення зберігаються за останні 14 днів.

Можливості при роботі зі створеними замовленнями:

- Відправлення в систему Рабен (одне відправлення або декілька);
- Видалення замовлень, якщо вони не були відправлені/перекачані в систему Рабен;
- Друк транспортних документів та маркування для замовлень, які були відправлені в систему Рабен;
- Редагування замовлень, якщо вони не були відправлені в систему Рабен;
- Додаткові можливості:
  - Створення замовлення на повернення на основі вже існуючого;
  - Створювати перенаправлення замовлення на основі вже існуючого;
  - Попередній перегляд створених замовлень;
  - Експорту в xls файл.
- Замовлення в системі можуть мати різні статуси:
  - "Створено" замовлення можна редагувати або видаляти до того, як воно буде відправлено в систему Рабен. Для замовлень зі статусом "Створено" неможливо роздруковувати транспортні документи, поки вони не будуть відпралені в систему.
  - "Відправлені" замовлення, які були відправлені в систему Рабен (з цього моменту замовлення вважається фактично відпраленим), тепер можна роздрукувати транспортні документи
  - "Некоректна дата" тимчасовий статус, який присвоюється для замовлень зі статусом "Створено", які хотіли відправити в систему Рабен після узгодженого часу подачі замовлень у певний день забору вантажу.
  - "Видалено" цей статус надає відділ по роботі з клієнтами для замовлення, яке було відправлене в систему Рабен, але не може бути виконаним, і на прохання клієнта його необхідно відмінити. Для таких замолень система відправляє повідомлення з відповідною інформацією.

**Деталі перевезень** – зберігання всіх створених замовлень, створення звітів, перегляд інформації по замовленнях.

Шаблони замовлень – зберігання всіх шаблонів замовлень з можливістю їх завантажувати, переглядати або видаляти. Редагувати неможливо. Якщо необхідно додати якісь зміни - необхідно створити новий шаблон.

Список застрахованих замовлень – перегляд всіх замовлень із заявками на страхування з статусом (прийнятий чи відхилений), створення списку файлів, можливість друку підтвердження страхування. Імпорт замовлень (Індивідуальний шаблон) – завантаження замовлень з xls файлу, який був розроблений клієнтом для імпортування його замовлень. Для активації послуги необхідно звернутися до вашого спеціаліста по роботі з клієнтами.

**Імпорт замовлень (стандарт)** завантаження замовлень із спеціально розробленого xls файлу. Для активації послуги необхідно звернутися до вашого спеціаліста по роботі з клієнтами.

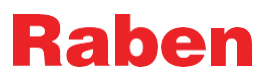

# СТВОРЕННЯ НОВОГО ЗАМОВЛЕННЯ

#### "+Нове замовлення" - створення нового замовлення:

| ПОТОЧНІ З/        | АМОВЛЕННЯ    | 0          |
|-------------------|--------------|------------|
| + Нове замовлення | Shipments da | ta is pres |
| Номер пересилки   |              | Д          |
| Статус            | -            | Назва      |
| Дата завантаження | dd.mm.yyyy   | номер      |

Якщо є збережений шаблон відправлення скористайтеся розділом "Шаблони замовлень" і оберіть необхідний із переліку збережених.

| НОВЕ ЗАМОВЛ                                  | ЕННЯ   |   |                             |  |
|----------------------------------------------|--------|---|-----------------------------|--|
| Raben Ukraine           Компанія Групи Рабен | • Депо | V | Внести замовлення з шаблону |  |

#### Внесення адрес:

Використовуйте вже збережені адреси зі списку

| 🛛 Вантажовідправник 🛛 🗮 🌶 | <pre>/+</pre> | Ө Місце завантаження | ≡×+ | \varTheta Вантажоодержувач | = × | + | <b>Ө</b> Місце розвантаження | <b>I</b> / | + |
|---------------------------|---------------|----------------------|-----|----------------------------|-----|---|------------------------------|------------|---|
| Q                         | θ             | 2                    | 0   | Q                          |     | 0 | Q                            |            | θ |

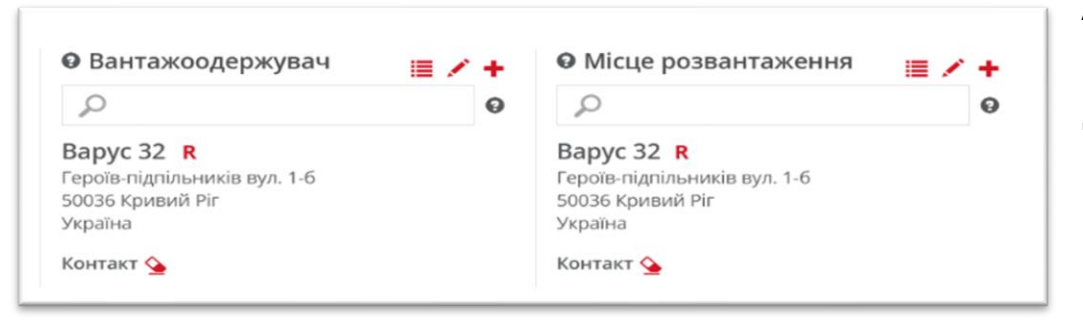

Адреси, які відносяться до Центральних адрес Рабен, буквою "**R**". позначаються Дуже важливо використовувати саме "центральні адреси", а не створювати самостійно, тому що послуги, які необхідні при доставці, можуть бути недоступні для адрес клієнта.

> YOUR PARTNER IN LOGISTICS

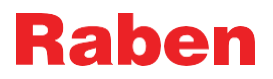

# СТВОРЕННЯ НОВОЇ АДРЕСИ

| одати адресу                           |    |          | ;      |
|----------------------------------------|----|----------|--------|
| เพ'я                                   |    |          |        |
| Країна                                 |    |          | •      |
| Поштовий індекс                        |    |          |        |
| Місто                                  |    |          | •      |
| Адреси                                 |    |          |        |
| пн                                     |    |          |        |
| Номер для посилань                     |    |          |        |
| Контактна особа                        |    |          |        |
| Телефон                                |    |          |        |
| Електронна пошта                       |    |          |        |
| Особа                                  | Hi |          | _      |
| Адреса відправника за<br>замовчуванням | ні |          |        |
|                                        |    | Зберегти | Cancel |

Обов'язкові данні для заповнення:

- імя (назва вантажоодержувача). Обов'язково має бути вказана форма власності отримувача: ТОВ, ПП, ФОП, фіз.особа тощо

- країна

- поштовий індекс у форматі, відповідно до країни

- місто (Якщо поштовий індекс і країна внесені коректо, система запропонує перелік міст/населених пунктів зі списку. Якщо місто/населений пункт буде відсутній, його можна додати вручну.

| Додати адресу<br>Ім'я | Тест                        | - адреса<br>- контак |
|-----------------------|-----------------------------|----------------------|
| Країна                | Україна 🗸                   | особа, т             |
| Поштовий індекс       | 52500                       |                      |
| Місто                 | θ +                         |                      |
| Адреси                | Калинівське<br>Синельникове |                      |
| пн                    |                             |                      |

тна елефон

| Небезпечні товари ADR                          |
|------------------------------------------------|
| Алкоголь та прод.харч. без темп.режиму         |
| Алкоголь та прод.харч. (+5-+20°С)              |
| Прод./корм для твар. без темп.режиму           |
| Прод./корм для твар. (+5-+20°С)                |
| Хімічні товари                                 |
| Хімічні товари, (+5-+20°С)                     |
| Продовольчі товари без температурного режиму   |
| Продовольчі товари із дотриманням темп. режиму |
| Ізотермічний вантаж, ІZОТ                      |
| Фреш продукція (0-4°С)                         |
| Фреш продукція (2-6°С)                         |
| Фреш продукція (6-8°С)                         |
| Товари без температурного режиму               |
| Товари з дотриманням темп. режиму, РЕФ         |

Характеристика товару (залежать від умов діючого договору):

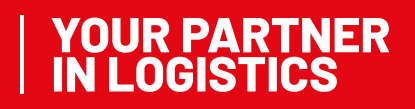

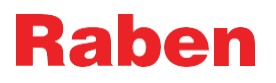

#### Заповнення ліній товарів:

| рактеристи<br>вару      | Тип товару                 | Кількість<br>транспортних<br>одиниць | Тип упаковки                | Захисні<br>матеріали                 | Загальна вага<br>брутто | Довжина   | Ширина              | Висота, см                          | Об'єм, мЗ                        | Кількість місць<br>для піддонів | LQ Bara [Kr]                |
|-------------------------|----------------------------|--------------------------------------|-----------------------------|--------------------------------------|-------------------------|-----------|---------------------|-------------------------------------|----------------------------------|---------------------------------|-----------------------------|
|                         |                            |                                      |                             |                                      |                         | Підсу     | имок 0<br>Кількість | ГРАНСПОРТНИХ ОДИНИЦ                 | <b>О</b><br>Вагальна вага б      | 0,00<br>Pytto, kr ogʻem, m3     | <b>0,00</b><br>ПАЛЕТОМІСЦ   |
| інії товару             |                            |                                      |                             |                                      |                         |           |                     |                                     |                                  |                                 |                             |
| 🕇 Новий р               | ядок 🖍 Реда                | гувати 🖀 Ви,                         | далити                      |                                      |                         |           |                     |                                     |                                  |                                 |                             |
| Карактеристиі<br>говару | Тип товару                 | Кількість<br>транспортних<br>одиниць | Тип упаковки                | Захисні<br>матеріали                 | Загальна вага<br>брутто | Довжина   | Ширина              | Висота, см                          | Об'єм, мЗ                        | Кількість місць<br>для піддонів | LQ Bara [Kr]                |
| кава<br>шоколад         | продукти ха<br>продукти ха | 2                                    | Європалета,<br>Напівпалета, | Стрейч плівка<br>Стрейч плівка       | 800<br>200              | 120<br>80 | 80<br>60            | 100<br>80                           | 1,920<br>0,384                   | 2,00<br>0,50                    |                             |
|                         |                            |                                      |                             |                                      |                         | Під       | сумок 3<br>кількіст | » ТРАНСПОРТНИХ ОДИНИ                | <b>1000</b><br>Іць Загальна Вага | 2,30<br>БРУТТО, КГ ОБ'ЄМ, М     | <b>2,50</b><br>13 ПАЛЕТОМІС |
|                         | vie                        |                                      |                             |                                      |                         |           |                     |                                     |                                  |                                 |                             |
| лінія вантая            | KIB                        |                                      |                             |                                      |                         |           |                     |                                     |                                  |                                 |                             |
|                         | apy 😢                      | Тип т<br>прод                        | говару<br>дукти харчування  | Кількість<br>транспортних<br>одиниць | <b>Т</b> ип упаковки    | Захисн    | і матеріали         | Загальна<br>вага<br>брутто, кг Довж | ина Ширина                       | Висота, см Об                   | Кіль<br>місц<br>єм, м3 підд |
| теристика тов           |                            | 0es                                  | емпературного               | 2                                    | Европалета              |           | йч плівка 🗸         | 800 120                             | 80                               | 100 1                           | 920 2.0                     |

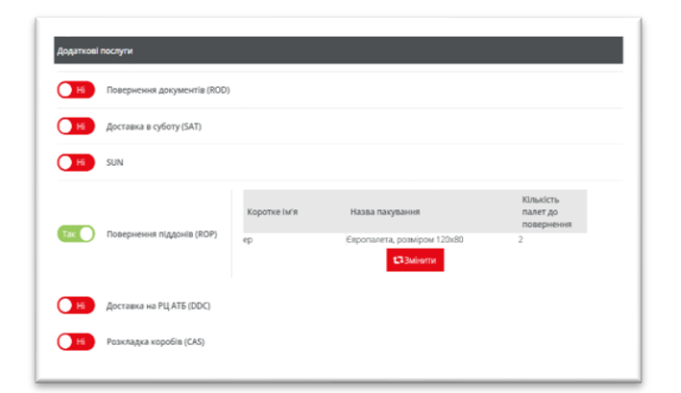

Вказуємо додаткові послуги, якщо необхідно. Перелік доступних послуг залежить від умов діючого договору.

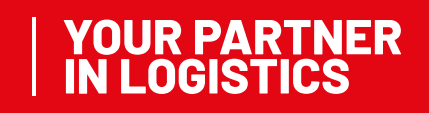

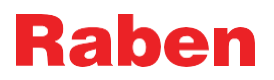

| bananaa inqopilaaqin, noo noono                                                                                                    | зпересилкою                |                      |  |
|----------------------------------------------------------------------------------------------------|----------------------------|----------------------|--|
| Номер для посилань                                                                                                    |                            |                      |  |
| D Howen замовление клісита                                                                                                    | О Логоменти до повернения  |                      |  |
| + додати / Редагувати                                                                                                    | + Додати / Редагувати      | Пояснення до рахунку |  |
|                                                                                                    |                            |                      |  |
| - Видалити                                                                                                    | - Видальны                 |                      |  |
| Номер                                                                                                    | Номер                      |                      |  |
|                                                                                                    |                            |                      |  |
| Інструкції та документи                                                                                                    |                            |                      |  |
| Э Інструкції на завантаженні                                                                                                    | О Інструкції розвантаження |                      |  |
|                                                                                                    | *                          | *                    |  |
| lemi                                                                                                    |                            | _                    |  |
| in the second second seco |                            |                      |  |

Вказуємо додаткову інформацію – номера документів для повернення, інструкції при завантаженні та розвантаженні товару, наявні супровідні документи (деяка інформація може бути обов'язковою для отримувачів зі списку центральних адрес **R**)

Зберегти або відправити замовлення:

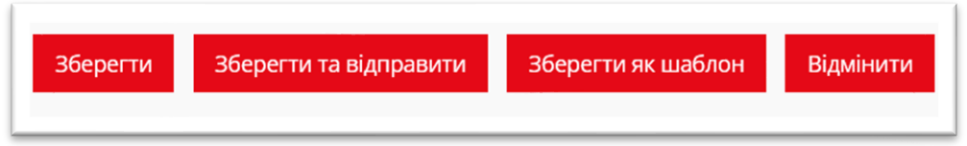

- Зберегти замовлення буде збережене у вашому особистому кабінеті із можливістю внести зміни перед відправленням в систему.
- Зберегти та відправити замовлення буде збережене у вашому особистому кабінеті і буде відправлене на обробку в систему. Таке замовлення відредагувати неможливо.
- Зберегти як шаблон ви можете створити замовлення і зберегти його як шаблон для створення нових перевезень такого ж типу (однаковий отримувач, однакове місце відвантаження)
- Відмінити ваше замовлення не буде збережене
- Поточні замовлення користувач може обрати вже існуюче замовлення для створення нового:

| Нове замовления             | A Shipmen      | ts data is presented till 14 da      | vs in back from loading date. |                            |              |                           |                |   |         |           |
|-----------------------------|----------------|--------------------------------------|-------------------------------|----------------------------|--------------|---------------------------|----------------|---|---------|-----------|
| Номер пересилки             |                | Депо доставки                        | r                             | Тоштовий індекс            |              | Дата створенн             | dd.mm.yyyy     |   | Пошик   | Відмінить |
| Cratyc                      |                | <ul> <li>Назва отримувача</li> </ul> | M                             | істо отримувача            |              | Адреса отримувач          | 3              |   |         |           |
| ата завантаження            | dd.mm.yyyy     | номер замовлення<br>myOrder          |                               | Тип замовлення             |              | <ul> <li>Клієн</li> </ul> | r              |   |         |           |
| Проект                      |                | <ul> <li>Палетомісця</li> </ul>      |                               | Планована дата<br>доставки | dd.mm.yyyy   | Номер дл<br>посилан       | a              |   |         |           |
| Номер доданих<br>документів |                | Створено                             |                               | Електронна ТТН             |              | ∨ Бізнес одиниц           | ۹ [            | ~ |         |           |
| Місце<br>завантаження       |                | Номер замовлення<br>кліснта          | Lo                            | ading list number          |              | Printed                   | ?              | ~ |         |           |
| фільтри 🕑 Виб               | брати все 🛛 Ві | дмінити виділення всього             | Попередній перегляд           | 🖌 Редагувати               | 💼 Видалити   | <b>4</b> Відправити • Он  | овлення в TMS  | R | ≪ 0до0з | 0 )>      |
| C eWZ documents             | 🖨 Друк докумен | пів 🖨 Друк етикеток                  | 🖨 Друк списку завантаженн     | я 🖶 Друк всіх,             | цокументів 😰 | Повернутися 📌 Ство;       | ити повернення |   |         |           |
| Excontreate a Fr            | rem. C. Genera | ate and send documents               |                               |                            |              |                           |                |   |         |           |

- Повернутися використовуючи цю послугу, ви можете швидко створити замовлення на повернення товару відправнику попереднього замовлення.
- Створити повернення використовуючи цю послугу, ви можете швидко перенаправити замовлення на інше місце розвантаження(окрім місця завантаження).

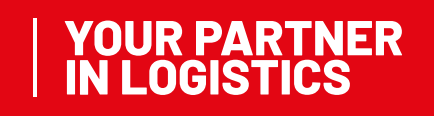

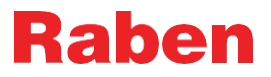

Деталі поточних замовлень: тут користувач може фільтрувати створені замовлення і переглядати їх:

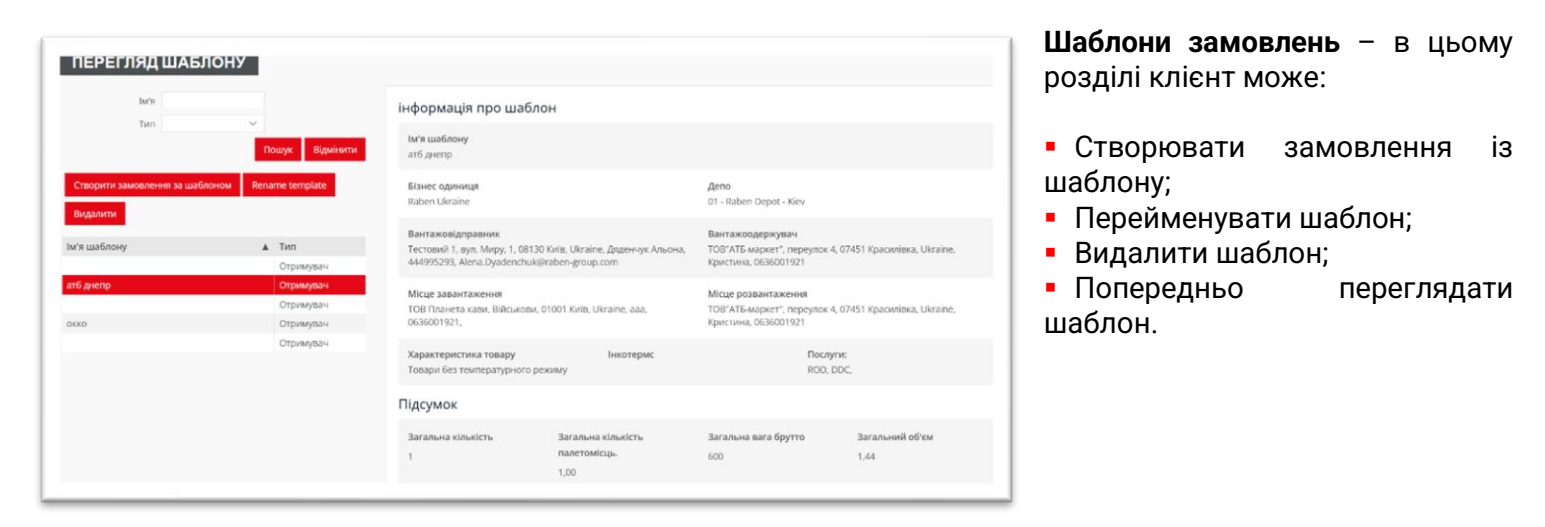

# ІМПОРТ ЗАМОВЛЕНЬ

| Завантажити xls файл | Перевірк                                                                                                    | 9                                                                       | •                                                                                            |                                                                                              |
|----------------------|----------------------------------------------------------------------------------------------------|-------------------------------------------------------------------------|----------------------------------------------------------------------------------------------|----------------------------------------------------------------------------------------------|
| Завантажити xls файл | Перевірк                                                                                                    |                                                                         |                                                                                              |                                                                                              |
|                      | to the second second seco | а замовлень                                                             | Відправка замовлень                                                                          |                                                                                              |
| айл                  |                                                                                                    |                                                                         |                                                                                              |                                                                                              |
|                      |                                                                                                    |                                                                         |                                                                                              |                                                                                              |
|                      | таблиці. Натисність на кнопку «Зає<br>айл                                                                                                    | таблиці. Натисність на кнопку «Завантажити файл» для початку імп<br>айл | таблиці. Натисність на кнопку «Завантажити файл» для початку імпорту ваших замовлень.<br>аал | таблиці. Натисність на кнопку «Завантажити файл» для початку імпорту ваших замовлень.<br>аал |

Імпорт замовлень (індивідуальний шаблон) – розділ для клієнтів, які користуються напівінтеграцією (окремий шаблон файлу)

*Імпорт замовлень (стандарт)* – розділ для клієнтів, які користуються напівінтеграцією (шаблон файлу Рабен)

## MYOFFER

*My Offer* – послуга, яка дозволяє відправляти як міжнародні замовлення, так і замовлення по Україні. Більш детальну інформацію можна знайти в інструкції MyOffer для клієнтів.

## КЕРУВАННЯ ДАНИМИ

**Керування даними** – можливість перевіряти і змінювати інформацію в своїх збережених адресах (деякі зміни можуть бути зроблені лише спеціалістом «Рабен Україна»):

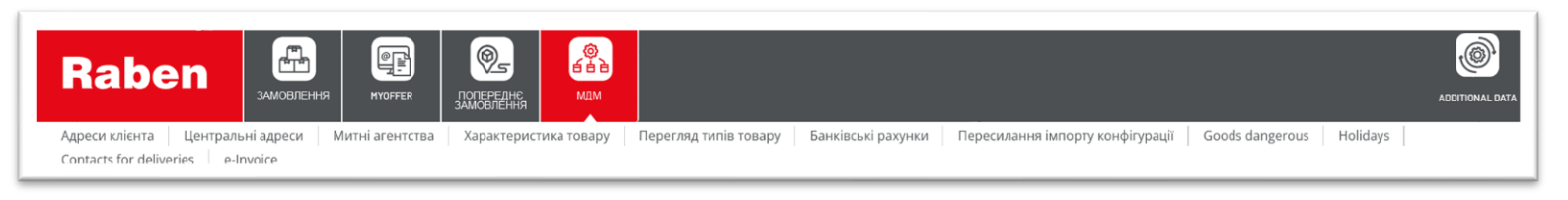

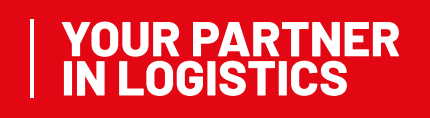

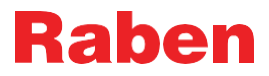

*Адреси клієнта* – адреси в особистому кабінеті з можливістю редагувати, видаляти або створювати нові;

Розділ Центральні адреси доступний лише для перегляду;

Митні агенства – розділ для вантажів, які потребують розмитнення;

*Характеристика товару* – в цьому розділі можна видаляти характеристики товарів. Додавати нову характеристику можна під час створення замовлення;

Перегляд типів товару – доступний лише для перегляду;

Пересилання імпорту конфігурацій – налаштування імпорту замовлень за шаблонами;

*Holidays (Свята)* – доступний лише для перегляду. Завдяки цій інформації ви можете правильно прорахувати термін доставки вантажу;

Contacts for deliveries – контакти для доставок.

Актуальна версія інструкції знаходиться на сайті myRaben. Всі роздруковані або завантажені версії документів не контролюються і не оновлюються.

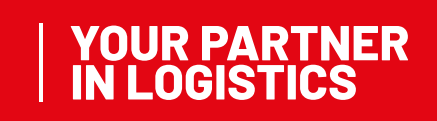